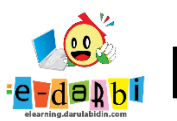

## **E-Learning SIT Darul Abidin**

## TUTORIAL PENGGUNAAN OFFICE 365

(untuk course creator)

1. Silakan buat akun di https://www.office.com (jika belum punya akun)

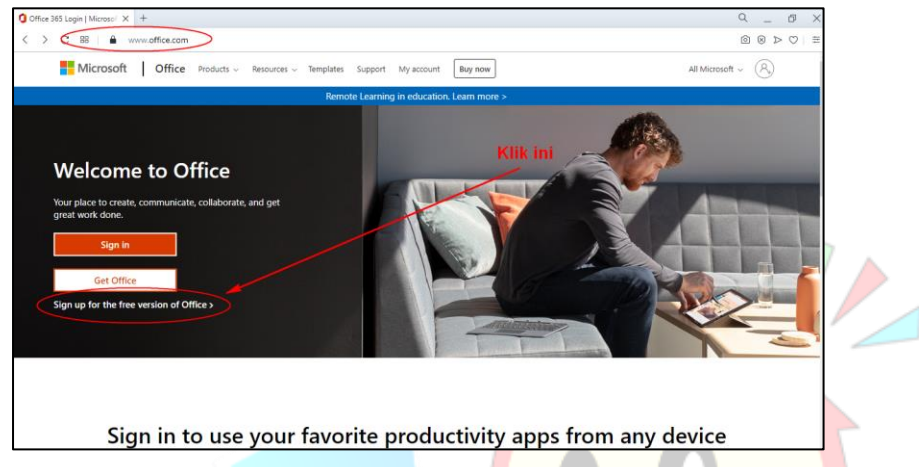

2. Kemudian masukan alamat email yang akan didaftarkan.

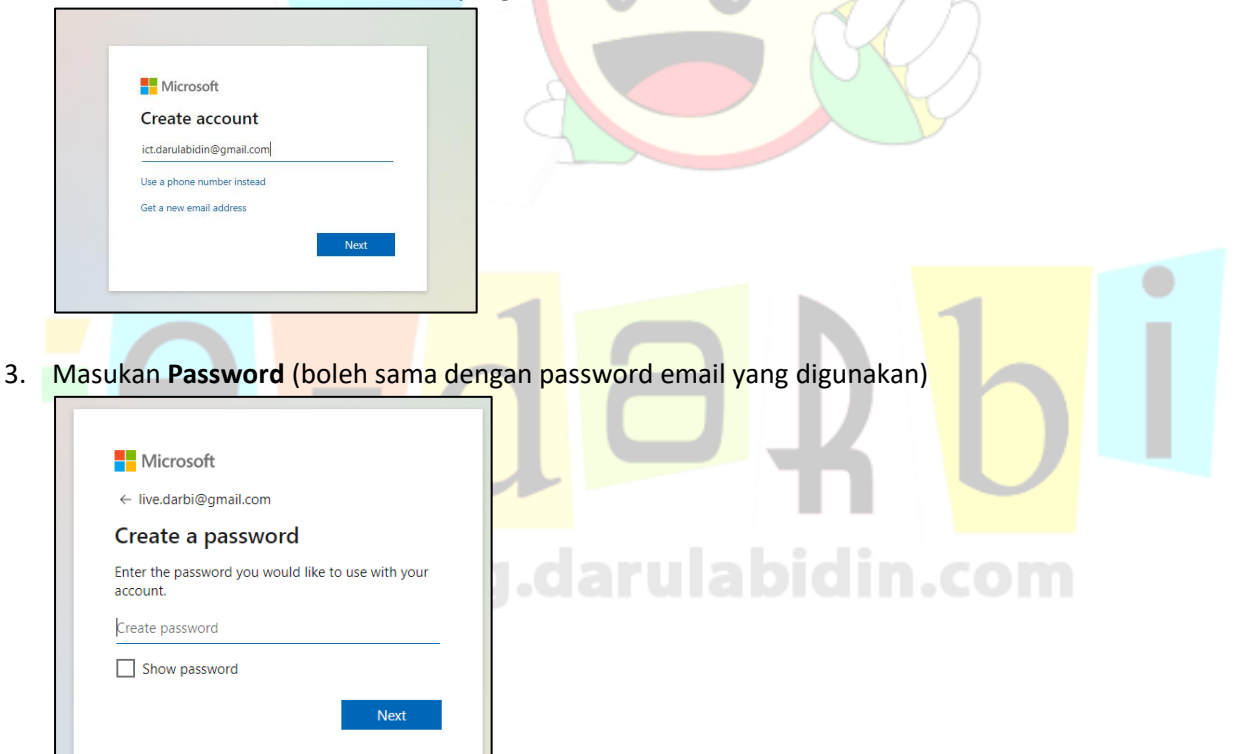

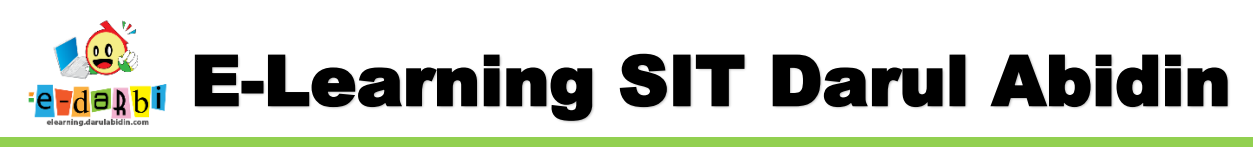

4. Masukkan kode yang dikirim ke email (terdaftar)  $\rightarrow$  klik **Next** 

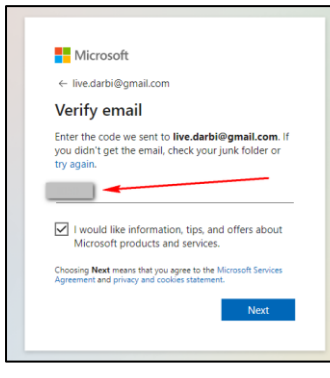

5. Masukan Karakter yang muncul seperti gambar di bawah ini.

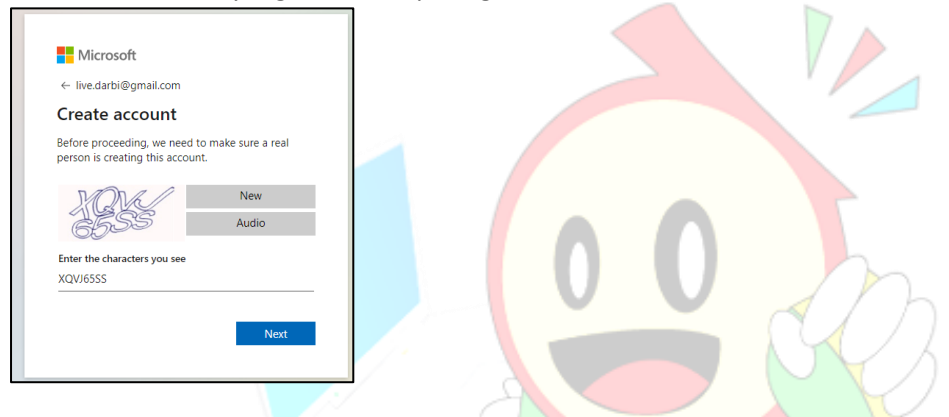

6. Masukan First dan Last Name untuk akun Office 365 yang sedang dibuat sampai masuk ke tampilan dashboard 365.

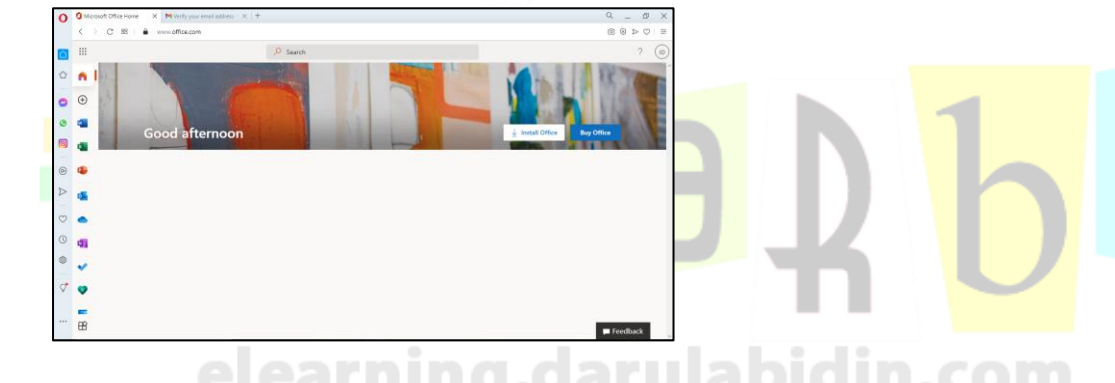

7. Kemudian pilih menu office yang akan kita gunakan.

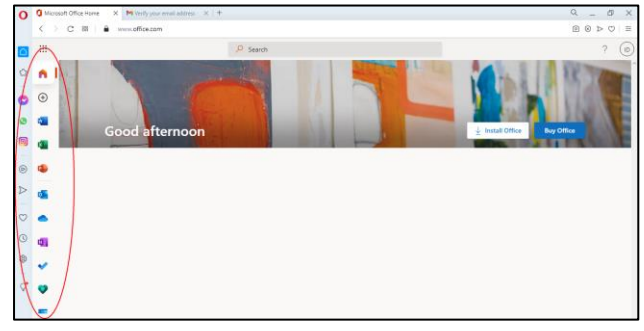

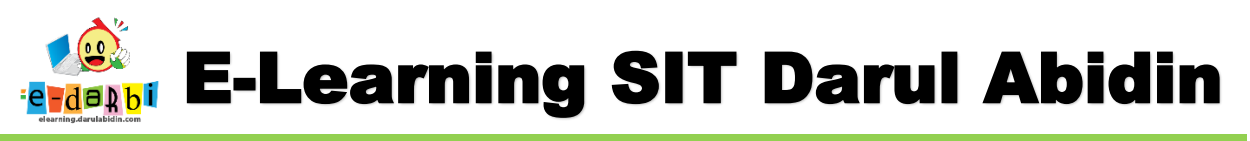

8. Contoh, kita akan gunakan Microsoft Power Point untuk membuat Bahan Ajar materi PPT.

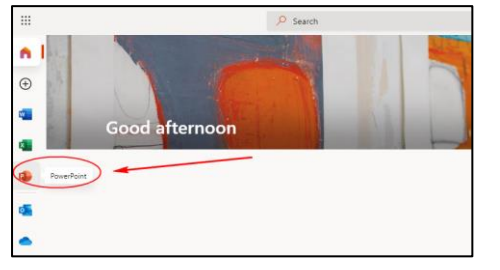

9. Kemudian kita bisa buat langsung di ataupu meng-upload PPT yang sudah ada.

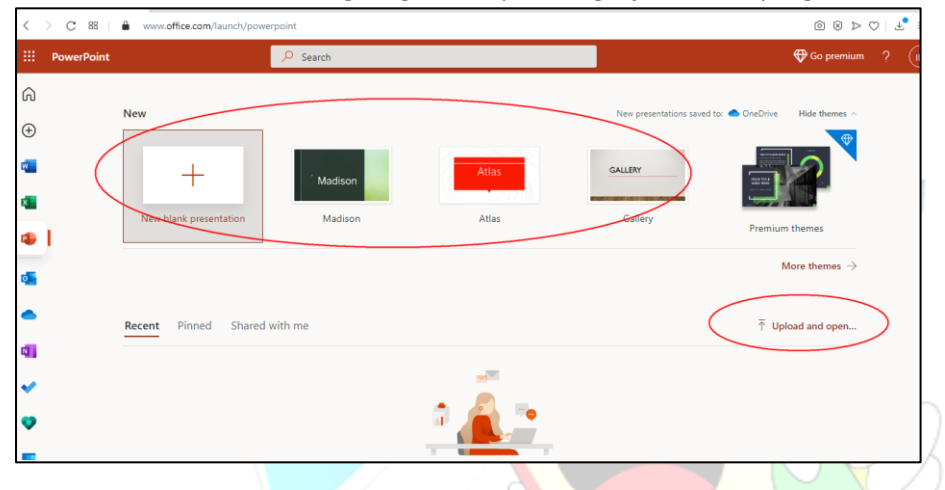

## NOTE: JIKA BARU BUAT DAN TIDAK MUNCUL MENU "UPLOAD AN OPEN" SILAKAN LOGOUT AKUNNYA TERLEBIH DAHULU KEMUDIAN MASUK KEMBALI.

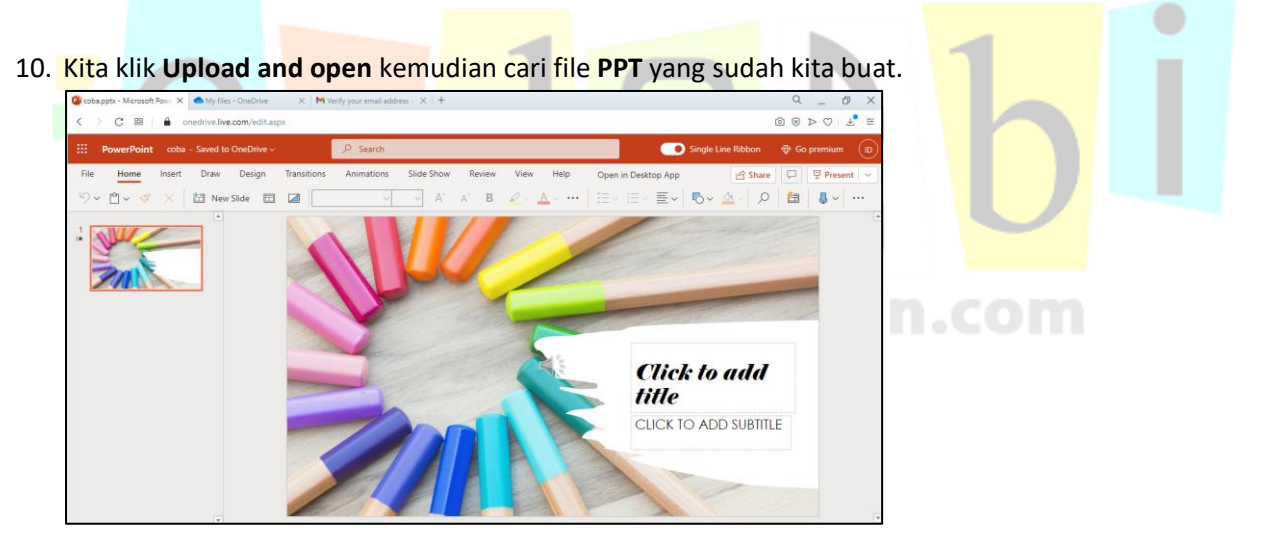

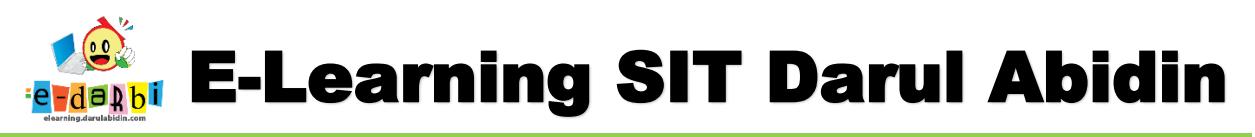

- 11. Catatan utk PPT di **Website Office 365 ini hanya bisa 1 audio untuk 1 slide** (jika di publish -share untuk di-embed di elearning)
- 12. Jika ada dalam 1 slide membutuhkan audio lebih dari 1 (contoh untuk audio 2 orang yang sedang berbicara) maka lakukanlah **Duplicate Slide.**

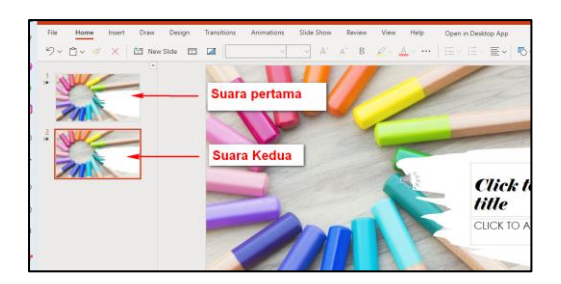

13. Jika sudah selesai di PPTnya maka selanjutnya klik File -> Share -> Embed

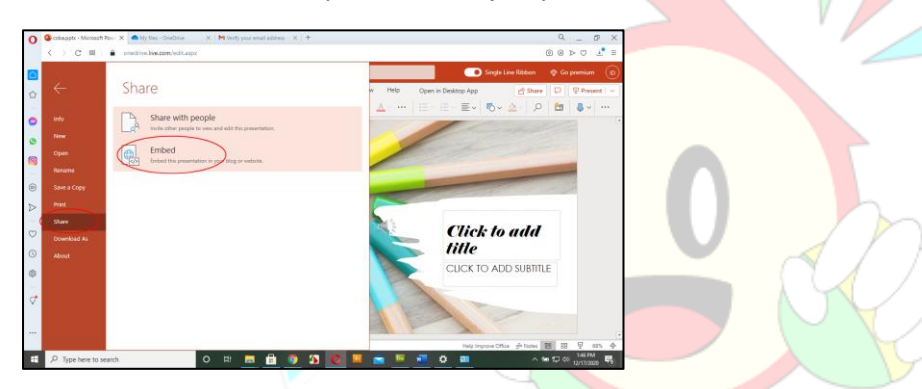

14. Klik menu Generate.

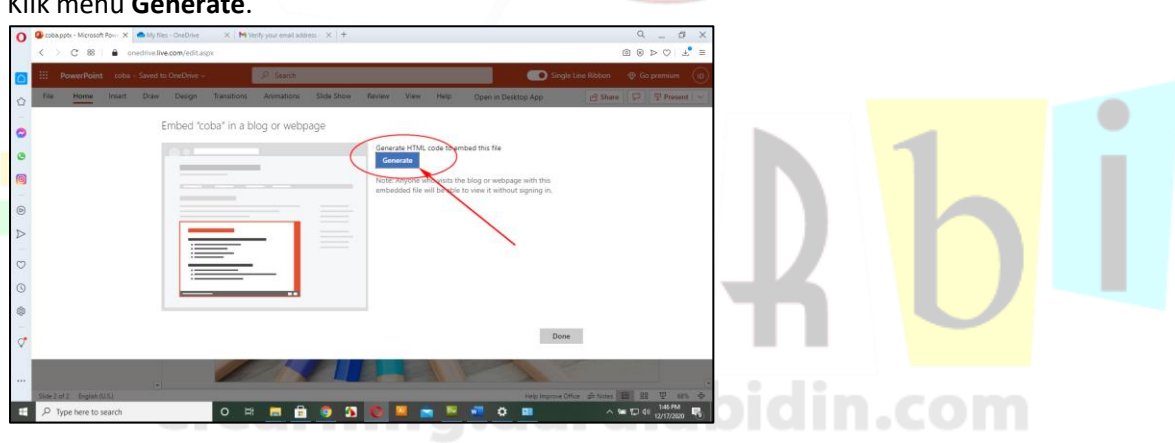

15. Kemudian pilih ukuran dimensi yang akan digunakan dan copy kode embed-nya.

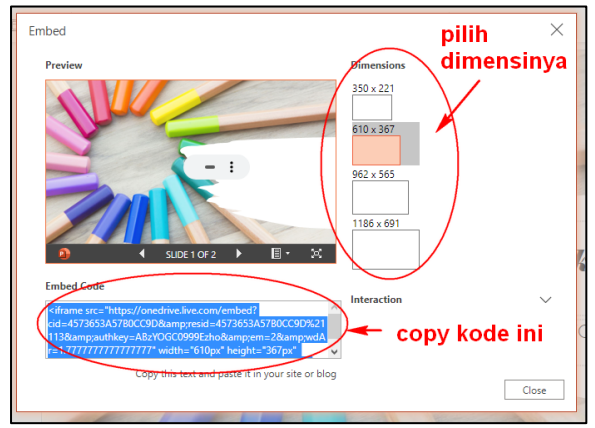

Tim elearning SIT Darul Abidin

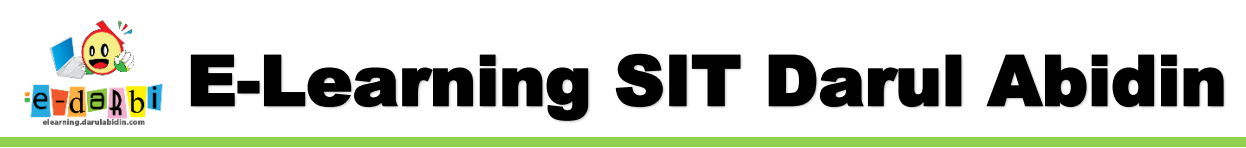

16. SELANJUTNYA BUKA ELEARNING → SAMPAI KE MENU MATPEL YANG SUDAH DIBUAT.

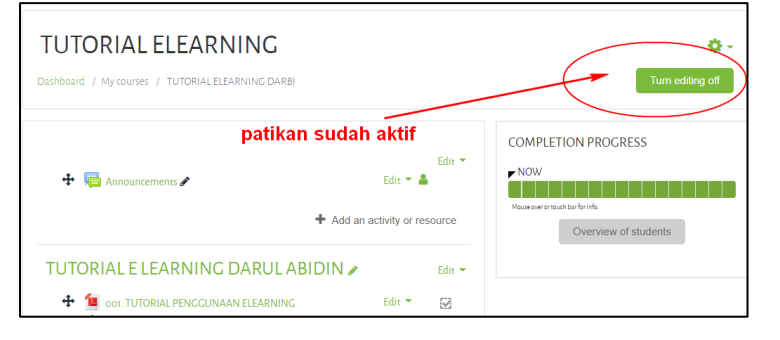

17. Kemudian klik menu Add an Activity and Resource  $\rightarrow$  pilih Page.

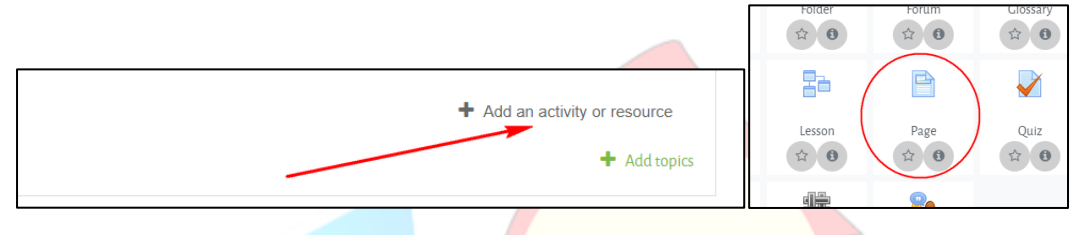

18. Selanjutnya masukan Judul Materi dan aktifkan menu Embed. (hapus kode bawaannya)

| Name         | JUdul                                                                                                    |  |
|--------------|----------------------------------------------------------------------------------------------------|--|
| Description  |                                                                                                    |  |
| - Contract   | Display description on course page 😨                                                                                                    |  |
| Page content | $ \begin{array}{c} \mathbf{O} \\ \mathbf{O} \\ \mathbf{I} \\ \mathbf{A} \\ \mathbf{F} \\ \mathbf{E} \\ \mathbf{F} \\ \mathbf{F} \\ \mathbf$ |  |
| ▼ Content    |                                                                                                    |  |
| Page content | <ul> <li>A × B I ≔ ≡ ≡ % % © ■ ■ ● @ H</li> <li>U S x<sub>2</sub> x<sup>2</sup> ≡ ≡ ≡ Ø ⊞ I ⊃ C @ ∷ </li> <li>1<br/></li> </ul>                                                                                                    |  |
|              | Hapus semuanya                                                                                                    |  |

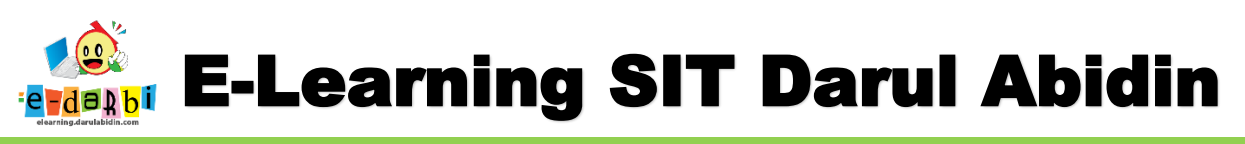

19. Paste Kode yang kita dapat dari Web Office 365 tadi.

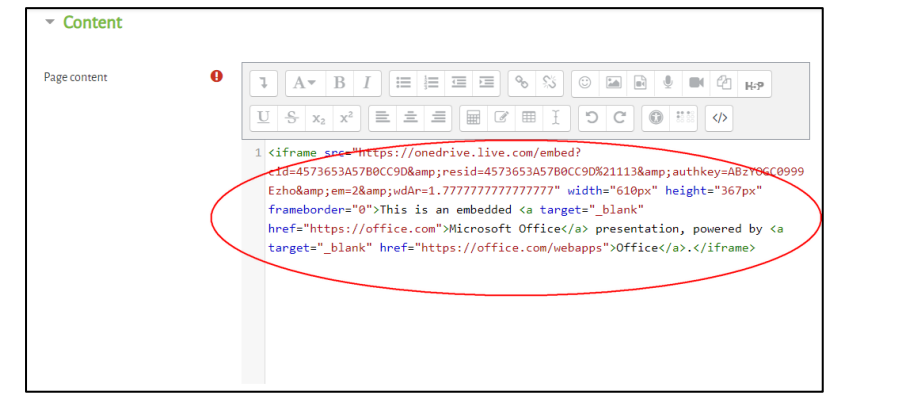

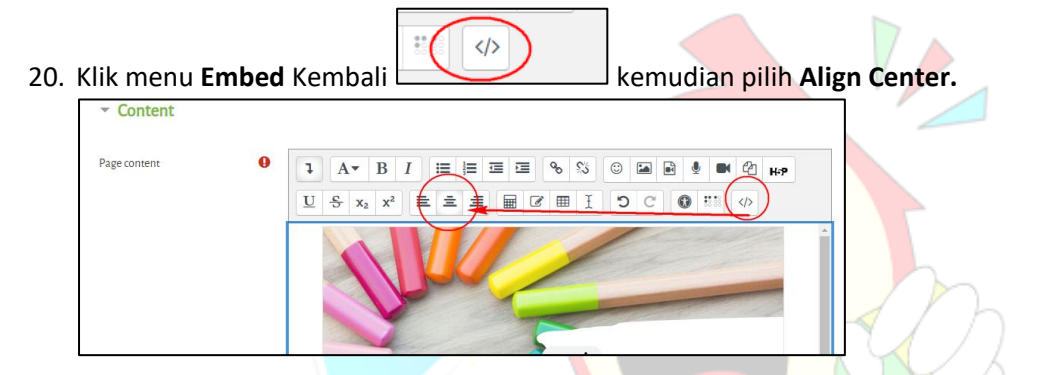

21. Jangan lupa atur pengaturan Activity Copletion seperti gambar di bawah ini.

| Completion tracking | 0 | Show activity as                               | complete when o | conditions at 🗢 |    |            |    |  |
|---------------------|---|------------------------------------------------|-----------------|-----------------|----|------------|----|--|
| Require view        |   | Student must view this activity to complete it |                 |                 |    |            |    |  |
| Expect completed on | 0 | 17                                             | \$              | December        | \$ | 2020       | \$ |  |
|                     |   | 12                                             | ۵               | 56              | \$ | 🛗 🗆 Enable |    |  |

22. Kemudian Klik Save and Display.

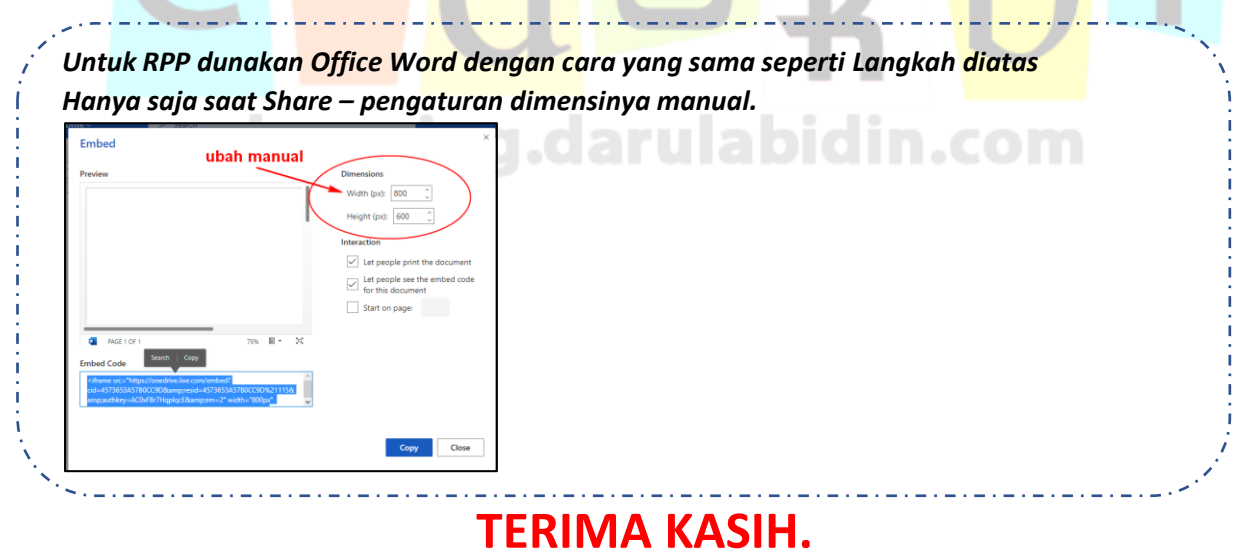

**SEMOGA BERMANFAAT**